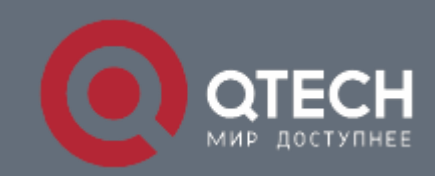

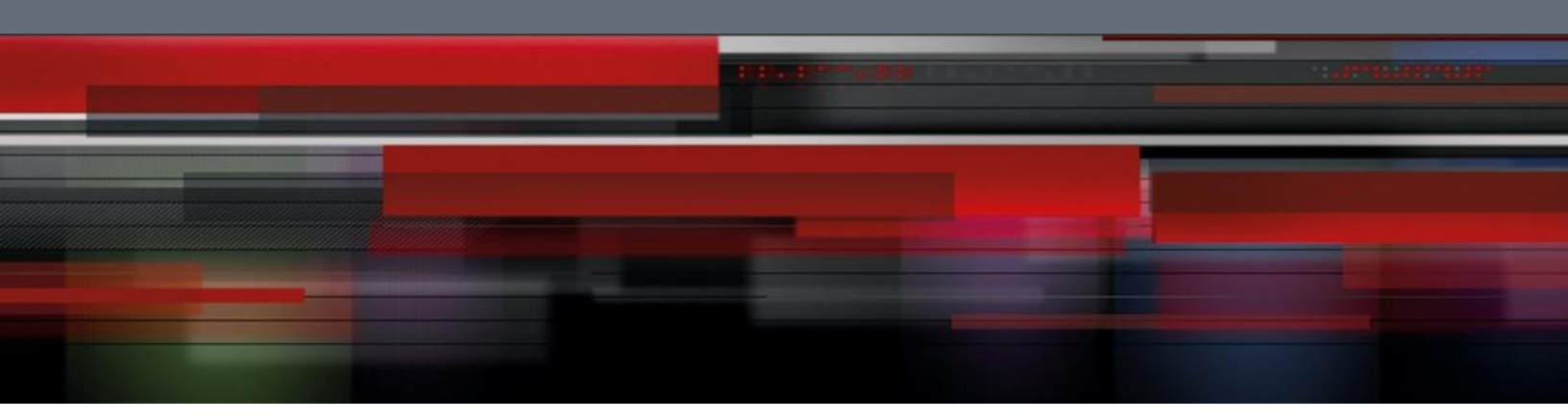

Инструкция по настройке QWO-890-АС-СРЕ

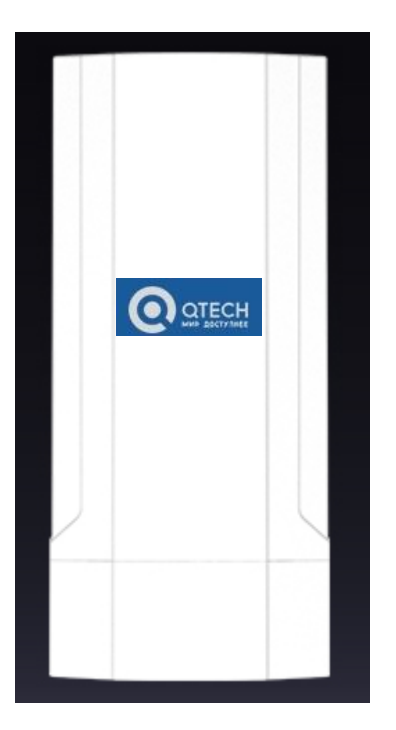

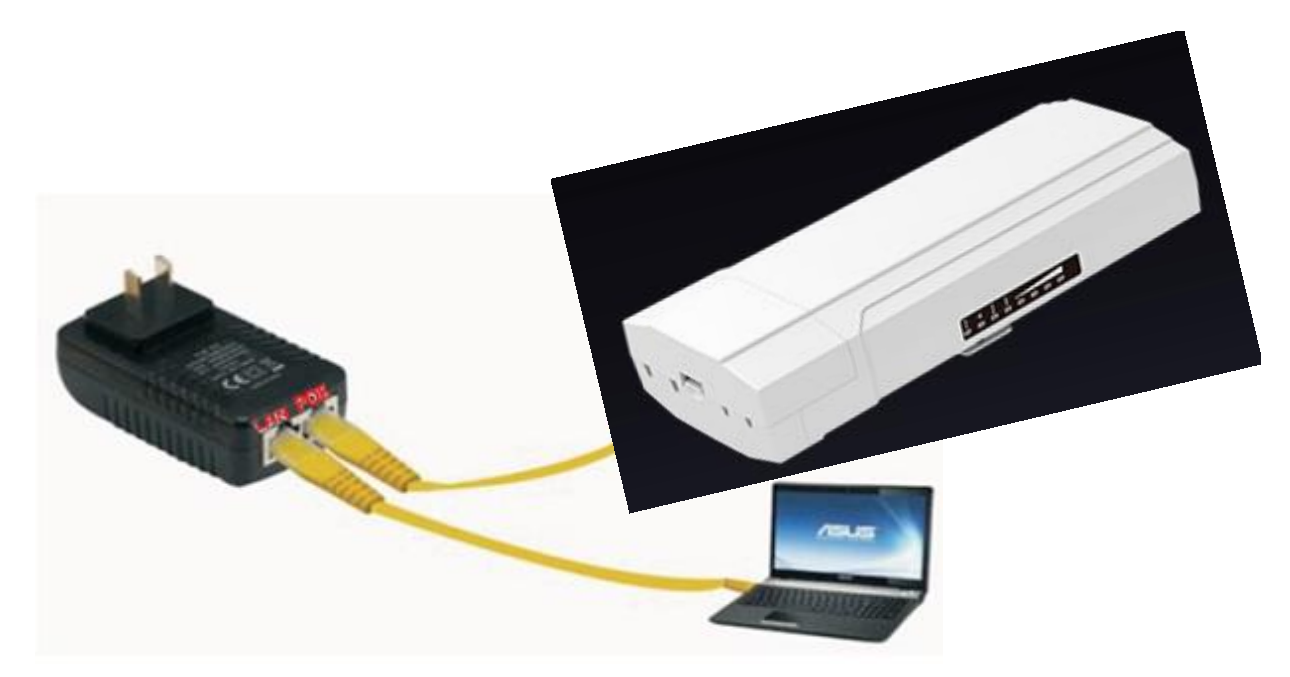

Перед настройкой подключить AP кабелем к порту блока PoE,компьютер подключить к порту LAN блока PoE. Настроить сетевой IP адрес компьютера:

| Internet Protocol (TCP/IP) P                                                                           | roperties 🛛 💽 🔀                                                                    |
|----------------------------------------------------------------------------------------------------|------------------------------------------------------------------------------------|
| General                                                                                                |                                                                                    |
| You can get IP settings assigned<br>this capability. Otherwise, you ne<br>the appropriate IP settings. | automatically if your network supports<br>ed to ask your network administrator for |
| O Obtain an IP address autom                                                                           | atically                                                                           |
| Use the following IP address                                                                           |                                                                                    |
| IP address:                                                                                            | 192.168.188.10                                                                     |
| Subnet mask:                                                                                           | 255 . 255 . 255 . 0                                                                |
| Default gateway:                                                                                       |                                                                                    |
| O Obtain DNS server address                                                                            | automatically                                                                      |
| Use the following DNS server                                                                           | er addresses:                                                                      |
| Preferred DNS server:                                                                                  |                                                                                    |
| Alternate DNS server:                                                                                  |                                                                                    |
|                                                                                                    | Advanced                                                                           |
|                                                                                                    | OK Cancel                                                                          |

В адресной строке IE браузера прописываем адрес AP 192.168.188.253 в окне авторизации вводим login : Admin, Passwords: admin

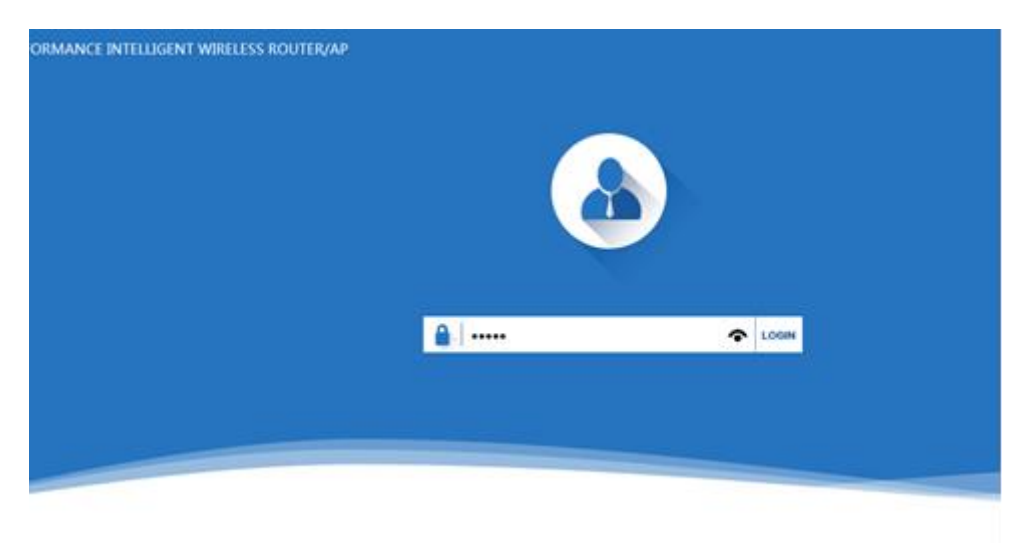

После входа в систему вы можете увидеть текущее состояние СРЕ: текущий режим работы, состояние WLAN, версию прошивки.

|                       |                        | Status                               |                                    |
|-----------------------|------------------------|--------------------------------------|------------------------------------|
| Mode Super WDS        |                        |                                      | () Reboot                          |
|                       |                        |                                      |                                    |
| User                  |                        | CPE                                  | СРЕ                                |
|                       |                        |                                      |                                    |
| Running time 4H28M47S |                        | Software Version CPE890              | -Qtech-AP-V2.0-Build20170815181737 |
| CPU usage             | 5.8G Wireless settings | LAN settings                         | Super WDS settings                 |
| 12%                   | (( 5.8G ))             |                                      | C                                  |
| CPU Frequency:550MHz  | 5.8G WLAN off          | 192.168.188.253<br>78:D3:8D:F7:28:75 | Wireless 5.8G                      |

#### Быстрая настройка

#### Wizard

### Super WDS

**WDS** - технология, позволяющая расширить зону покрытия беспроводной сети путем объединения нескольких WiFi точек доступа в единую сеть без необходимости наличия проводного соединения между ними

| Super WDS set   | tings         |         |             |                         |                   |
|-----------------|---------------|---------|-------------|-------------------------|-------------------|
| SSID            | Wireless 2.4G |         |             |                         |                   |
| Band Width      | 20MHz         | ×       | Channel     | * 2.442 GHz (Channel 7) | ✓ wireless analy. |
| MAC1            |               | Scan AP | MAC2        |                         | Scan AP           |
| MAC3            |               | Scan AP | MAC4        |                         | Scan AP           |
| Encryption      | Open          | ×       |             |                         |                   |
| Location Inform | nation        |         |             |                         |                   |
|                 | AP Name       |         | AP Location |                         |                   |

### Нажимаем Scan AP выбираем точку доступа

\_\_\_\_\_

| First:WDS Setting | s Sec              | ond: Complete                                                |             |                |
|-------------------|--------------------|--------------------------------------------------------------|-------------|----------------|
|                   |                    | Scan AP                                                      | ×           |                |
| Super WDS sett    | ings               | Wireless 2.4G           44:D1:FA:01:10:E7         Channel: 7 | Choice      |                |
| SSID              | Wireless 2.4G      | RSS: -32 dBm III Encryption: none                            |             |                |
| Band Width        | 20MHz              | unknown<br>02:1F:D4:04:80:16 Channel: 1                      | Choice 7) V | vireless analy |
| MAC1              | 44:D1:FA:01:10:E7  | RSS: -52 dBm III Encryption: none                            |             | Scan AP        |
| MAC3              |                    | unknown<br>02:1F:D4:04:80:07 Channel: 6                      | Choice      | Scan AP        |
| Encryption        | WEP                | RSS: -27 dBm ull Encryption: none                            | pit         |                |
| Key format        | ASCII(5 character) | unknown                                                      | Refresh     |                |
| Location Inform   | ation              |                                                              |             |                |
|                   | AP Name            | AP Location                                                  | n           |                |

С помощью анализатора спектра можно выбрать менее зашумлённый канал

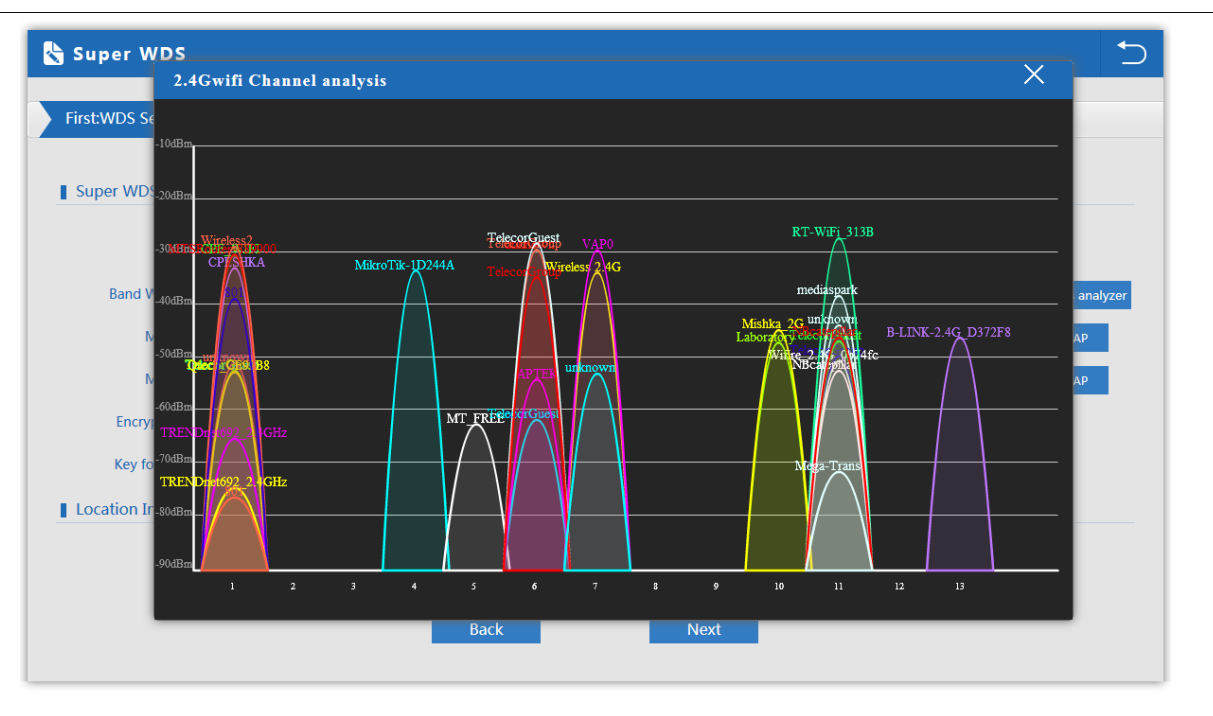

Настраиваем шифрование и ключ название и местоположение точки

| irst:WDS Setting | s Second: Complete |         |             |                            |                    |
|------------------|--------------------|---------|-------------|----------------------------|--------------------|
|                  |                    |         |             |                            |                    |
| Super WDS setu   | ngs                |         |             |                            |                    |
| SSID             | Wireless 2.4G      |         |             |                            |                    |
| Band Width       | 20MHz 🗸            |         | Channel     | * 2.442 GHz (Channel 7)    | ✓ wireless analyze |
| MAC1             | 44:D1:FA:01:10:E7  | Scan AP | MAC2        |                            | Scan AP            |
| MAC3             |                    | Scan AP | MAC4        |                            | Scan AP            |
| Encryption       | WEP                |         | Key length  | ● Wep 64 bit ○ Wep 128 bit |                    |
| Key format       | ASCII(5 character) |         | Кеу         | 66666                      |                    |
| Location Inform  | ation              | -       |             |                            |                    |
|                  | AP Name            |         | AP Location |                            |                    |
|                  |                    |         |             |                            |                    |

#### Нажимаем Next

Возвращаемся на вкладку Status

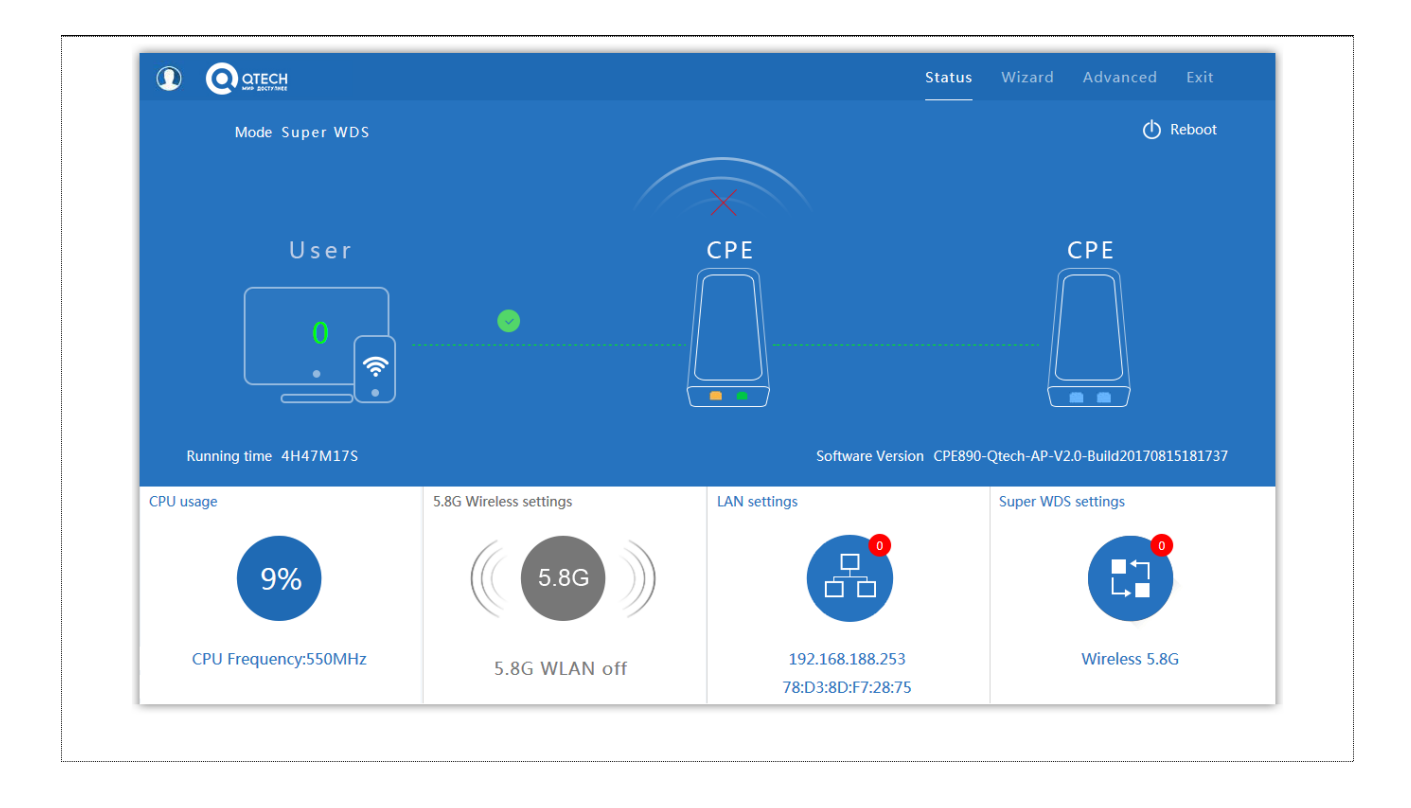

## Advanced settings

### **Device Status**

\_\_\_\_\_

В статусе вы увидите версию прошивки, время безотказной работы системы.

| Advanced Set  | ttings                                                    | × |
|---------------|-----------------------------------------------------------|---|
| Return home   | Status Wireless Status LAN Status                         |   |
| Device Status | Status                                                    |   |
| 5.8G Wireless | Software Version CPE890-Qtech-AP-V2.0-Build20170815181737 |   |
| Network       | Hardware Version V5.0                                     |   |
| Management    | Uptime 4H48M15S                                           |   |
|               |                                                           |   |
|               |                                                           |   |
|               |                                                           |   |
|               |                                                           |   |
|               |                                                           |   |
|               |                                                           |   |
|               |                                                           |   |
|               |                                                           |   |
|               |                                                           |   |

### Wireless Status

Основная информация по базовым настройкам беспроводной сети

| III Advanced Sett | tings                                         | × |
|-------------------|-----------------------------------------------|---|
| 谷 Return home     | Status Wireless Status LAN Status             |   |
| Device Status     | Wireless Status                               | _ |
| zıll Wireless     | Wireless Status Enable                        |   |
| Network           | SSID Wireless 2.4G                            |   |
| 💾 Management      | MAC 78:D3:8D:FC:FE:D0                         |   |
|                   | Channel 7                                     |   |
|                   | Connected Users 0 Client list Super WDS state |   |
|                   | Encryption WEP                                |   |
|                   | MAC1 44:D1:FA:01:10:E7                        |   |
|                   | MAC2                                          |   |
|                   | MAC3                                          |   |
|                   | MAC4                                          |   |
|                   |                                               |   |
|                   |                                               |   |

| ll Advanced Set | tings                             | × |
|-----------------|-----------------------------------|---|
| ሸ Return home   | Status Wireless Status LAN Status |   |
| Device Status   | LAN Status                        |   |
| zıll Wireless   | LAN IP 192.168.188.253            |   |
| Network         | Subnet Mask 255.255.0             |   |
| 🗂 Management    | MAC 78:D3:8D:FC:FE:CE             |   |
|                 | Manage server IP 192.168.188.1    |   |
|                 |                                   |   |
|                 |                                   |   |
|                 |                                   |   |
|                 |                                   |   |
|                 |                                   |   |
|                 |                                   |   |
|                 |                                   |   |
|                 |                                   |   |

# Wireless

### **Basic Settings**

Основные настройки беспроводной сети

| H Advanced Set | tings              |                         |                   |                             |                   | × |
|----------------|--------------------|-------------------------|-------------------|-----------------------------|-------------------|---|
| 谷 Return home  | Basic Settings Vi  | rtual AP Access Control | Advanced Settings |                             |                   |   |
| Device Status  | Super WDS settings | ;                       |                   |                             |                   |   |
| zıl Wireless   | SSID               | Wireless 2.4G           |                   | Onekey AiConnec             | CT ON             |   |
| Network        | Band Width         | 20MHz                   | ✓ Channel         | * 2.442 GHz (Channel 7) 🗸 🗸 | wireless analyzer |   |
| 🗂 Management   | MAC1               | 44:D1:FA:01:10:E7       | SSID1             | Wireless 2.4G               | Scan AP           |   |
|                | MAC2               |                         | SSID2             |                             | Scan AP           |   |
|                | MAC3               |                         | SSID3             |                             | Scan AP           |   |
|                | MAC4               |                         | SSID4             |                             | Scan AP           |   |
|                | Encryption         | WEP                     | ✓ Key length      | ◉ Wep 64 bit ⊚ Wep 128 bit  |                   |   |
|                | Key format         | ASCII(5 character)      | V Key             | 66666                       |                   |   |
|                |                    |                         |                   |                             |                   |   |
|                |                    |                         |                   |                             |                   |   |
|                |                    |                         |                   |                             |                   |   |
|                |                    |                         | Apply             |                             |                   |   |
|                |                    |                         |                   |                             |                   |   |

| 😚 Return home | Basic Settings | Virtual AP  | Access Control | Advanced Settings    |              |             |  |
|---------------|----------------|-------------|----------------|----------------------|--------------|-------------|--|
| Device Status | Virtual AP     |             |                |                      |              |             |  |
| ail Wireless  |                | Virtual AP1 |                | Virtual AP2          |              | Virtual AP3 |  |
| Network       |                |             | Wireless Statu | S ON                 |              |             |  |
| 🗂 Management  |                |             | SSI            | VAPO                 |              |             |  |
|               |                |             | Broadcast SSI  | ) O Disable   Enable |              |             |  |
|               |                |             | WMM            | / 🔿 Disable 🖲 Enable |              |             |  |
|               |                |             | Encryption     | none                 | $\checkmark$ |             |  |
|               |                |             |                |                      |              |             |  |
|               |                |             |                |                      |              |             |  |
|               |                |             |                |                      |              |             |  |
|               |                |             |                |                      |              |             |  |

### **Access Control**

Настройка доступа.

| Return home   | Basic Settings | Virtual AP | Access Control | Advanced Settings |         |  |
|---------------|----------------|------------|----------------|-------------------|---------|--|
| Device Status | Wireless Acces | s Control  |                |                   |         |  |
| Wireless      |                |            | Access Control | MAC Access All    | ✓ Apply |  |
| Network       |                |            |                | MAC Access All    |         |  |
|               |                |            |                | Deny Listed       |         |  |
| Management    |                |            |                |                   |         |  |
|               |                |            |                |                   |         |  |
|               |                |            |                |                   |         |  |
|               |                |            |                |                   |         |  |
|               |                |            |                |                   |         |  |
|               |                |            |                |                   |         |  |
|               |                |            |                |                   |         |  |
|               |                |            |                |                   |         |  |
|               |                |            |                |                   |         |  |
|               |                |            |                |                   |         |  |
|               |                |            |                |                   |         |  |
|               |                |            |                |                   |         |  |
|               |                |            |                |                   |         |  |
|               |                |            |                |                   |         |  |
|               |                |            |                |                   |         |  |
|               |                |            |                |                   |         |  |
|               |                |            |                |                   |         |  |
|               |                |            |                |                   |         |  |
|               |                |            |                |                   |         |  |
|               |                |            |                |                   |         |  |

# **Advanced Settings**

Расширеные настройки беспроводной сети

| ሸ Return home   | Basic Settings Virtual AP Access Control | Advanced Settings |                            |
|-----------------|------------------------------------------|-------------------|----------------------------|
| 🖅 Device Status | Advanced Settings                        |                   |                            |
| zıll Wireless   | Regional                                 | China             | Channel(1-13)              |
| Network         | MODE                                     | 802.11N/G         |                            |
| 🗂 Management    | RF Output Power                          | 100%              |                            |
|                 | Packet Threshold                         | 2346              | (256-2346)                 |
|                 | RTS Threshold                            | 2346              | (0-2347)                   |
|                 | Ack Timeout control                      | 64                | (0-255)us                  |
|                 | Beacon interval                          | 100               | (100-1024)ms               |
|                 | MAX User                                 | 64                | (Range 0-64 0 not limited) |
|                 | Coverage Threshold                       | -95               | (-95dBm~-65dBm)            |
|                 | Aggregation on                           | Short GI ON       | User isolation OFF         |
|                 |                                          |                   |                            |

# **Network** LAN Settings Настройка LAN

| H Advanced Set | tings             |             |        | × |
|----------------|-------------------|-------------|--------|---|
| 🔗 Return home  | LAN Settings VLAN |             |        |   |
| Device Status  | LAN Settings      |             |        |   |
| zıll Wireless  |                   | Access Type | DHCP 🗸 |   |
| Network        |                   |             |        |   |
| 💾 Management   |                   |             |        |   |
|                |                   |             |        |   |
|                |                   |             |        |   |
|                |                   |             |        |   |
|                |                   |             |        |   |
|                |                   |             |        |   |
|                |                   |             |        |   |
|                |                   |             |        |   |
|                |                   |             | Apply  |   |

# **VLAN** Настройка VLAN

| \land Return home |                  |                 |    |      |      |      |  |
|-------------------|------------------|-----------------|----|------|------|------|--|
|                   | LAN Setungs VLAN |                 |    |      |      |      |  |
| Device Status     | VLAN             |                 |    |      |      |      |  |
| zıll Wireless     |                  | VLAN-ID(3-4094) | AP | VAP1 | VAP2 | VAP3 |  |
| Network           |                  |                 |    |      |      |      |  |
|                   |                  |                 |    |      |      |      |  |
| Management        |                  |                 |    |      |      |      |  |
|                   |                  |                 |    |      |      |      |  |
|                   |                  |                 |    |      |      |      |  |
|                   |                  |                 |    |      |      |      |  |
|                   |                  |                 |    |      |      |      |  |
|                   |                  |                 |    |      |      |      |  |
|                   |                  |                 |    |      |      |      |  |

## Managament

## System Time

Настройка системного времени

| 🕱 Return home     | System Time Si | ignal tracking  | ogs Upgra        | de Firmware   | System | llsor          |  |
|-------------------|----------------|-----------------|------------------|---------------|--------|----------------|--|
|                   |                |                 | Logs opgra       | de l'illiware | System | 0361           |  |
| -w- Device Status | System Time    |                 |                  |               |        |                |  |
| zıll Wireless     |                | System Time 201 | 5-10-30 10:49:09 |               |        | Sync with Host |  |
| Network           |                | Auto restart    | 0:00 🔻           | Three day     | ys ▼   |                |  |
| 💾 Management      |                |                 |                  |               |        |                |  |
|                   |                |                 |                  |               |        |                |  |
|                   |                |                 |                  |               |        |                |  |
|                   |                |                 |                  |               |        |                |  |
|                   |                |                 |                  |               |        |                |  |
|                   |                |                 |                  |               |        |                |  |
|                   |                |                 |                  |               |        |                |  |
|                   |                |                 |                  |               |        |                |  |
|                   |                |                 |                  |               |        |                |  |
|                   |                |                 |                  |               |        |                |  |
|                   |                |                 |                  |               |        |                |  |

# Signal tracking

Измерение сигнала выбранной АР

|                    | System Time Signal tracking Logs Upgrade Firmware System User                                                                                                    |  |
|--------------------|----------------------------------------------------------------------------------------------------|--|
| Device Status      | Signal tracking                                                                                                    |  |
| sıll 5.8G Wireless | SSID Wifire_5G_0b75a1 Scan AP                                                                                                    |  |
| Network            | MAC 08:C6:B3:0B:75:A5 Start Tracking                                                                                                    |  |
| 🗂 Management       | Signal strength40 dBm                                                                                                    |  |
|                    | track status cease tracking                                                                                                    |  |
|                    | In the procedure of signal tracking, the unexpectable effects probably occur in Tx/Rx data transaction. Please press "Stop<br>Tracking" button instantly after signal tracking. |  |
|                    |                                                                                                    |  |
|                    |                                                                                                    |  |
|                    |                                                                                                    |  |
|                    |                                                                                                    |  |
|                    |                                                                                                    |  |
|                    |                                                                                                    |  |
|                    |                                                                                                    |  |

# Logs System Logs

Системный журнал история работы устройства.

| 🔗 Return home      | System Time Signal tracking Logs Upgrade Firmware System User                                                                                                    |  |
|--------------------|----------------------------------------------------------------------------------------------------|--|
| Device Status      | System Logs                                                                                                    |  |
| aıll 5.8G Wireless | Remote Log Server                                                                                                    |  |
| Network            | IP Apply                                                                                                    |  |
| Management         | Oct 30 10:37:19 CPE890 user.info sysinit: stafwd (8EE0): Invalid argument       *         Oct 30 10:37:19 CPE890 kern.wan kernel: [ 36.870000] Setting Max Stations:64       *         Oct 30 10:37:19 CPE890 kern.wan kernel: [ 36.880000]       Des SSID SET=         Oct 30 10:37:19 CPE890 kern.wan kernel: [ 36.890000]       Des SSID SET=         Oct 30 10:37:19 CPE890 kern.wan kernel: [ 36.990000]       Des SSID SET=         Oct 30 10:37:10 CPE890 kern.wan kernel: [ 37.080000] dfs_control enable detects, ignore_dfs         1       Oct 30 10:37:20 CPE890 kern.wan kernel: [ 37.090000] [ol_ath_iw_setcountry][1517] *p=43,         *(p+1)=4e       Oct 30 10:37:20 CPE890 user.info sysinit: idstance option not supported on this driver         Oct 30 10:37:20 CPE890 user.info sysinit: MMPDU (8EE0): Operation not permitted       Oct 30 10:37:20 CPE890 user.info sysinit: iMPDU (8EE0): Operation not permitted         Oct 30 10:37:20 CPE890 user.info sysinit: if 37.100000] ol_regdmn_init_channels: !avail mode       Oct 30 10:37:20 CPE890 kern.wan kernel: [ 37.100000] ol_regdmn_init_channels: !avail mode         0xif9001 (oxi) flago 0x2150       Oct 30 10:37:20 CPE890 kern.wan kernel: [ 37.120000] ol_regdmn_init_channels: !avail mode         0xif9001 (oxi) flago 0x2150       Oct 30 10:37:20 CPE890 kern.wan kernel: [ 37.120000] ol_regdmn_init_channels: !avail mode         0xif9001 (oxi) flago 0x2150       Oct 30 10:37:20 CPE890 kern.wan kernel: [ 37.120000] ol_regdmn_init_channels: !avail mode         0xif9001 (oxi) flago 0x2150       Oct 30 10:37:20 C |  |

### **Upgrade Firmware**

Нажмите кнопку Обзор выберите файл прошивки, затем нажмите Upgrade.После обновления перезагрузите устройство.

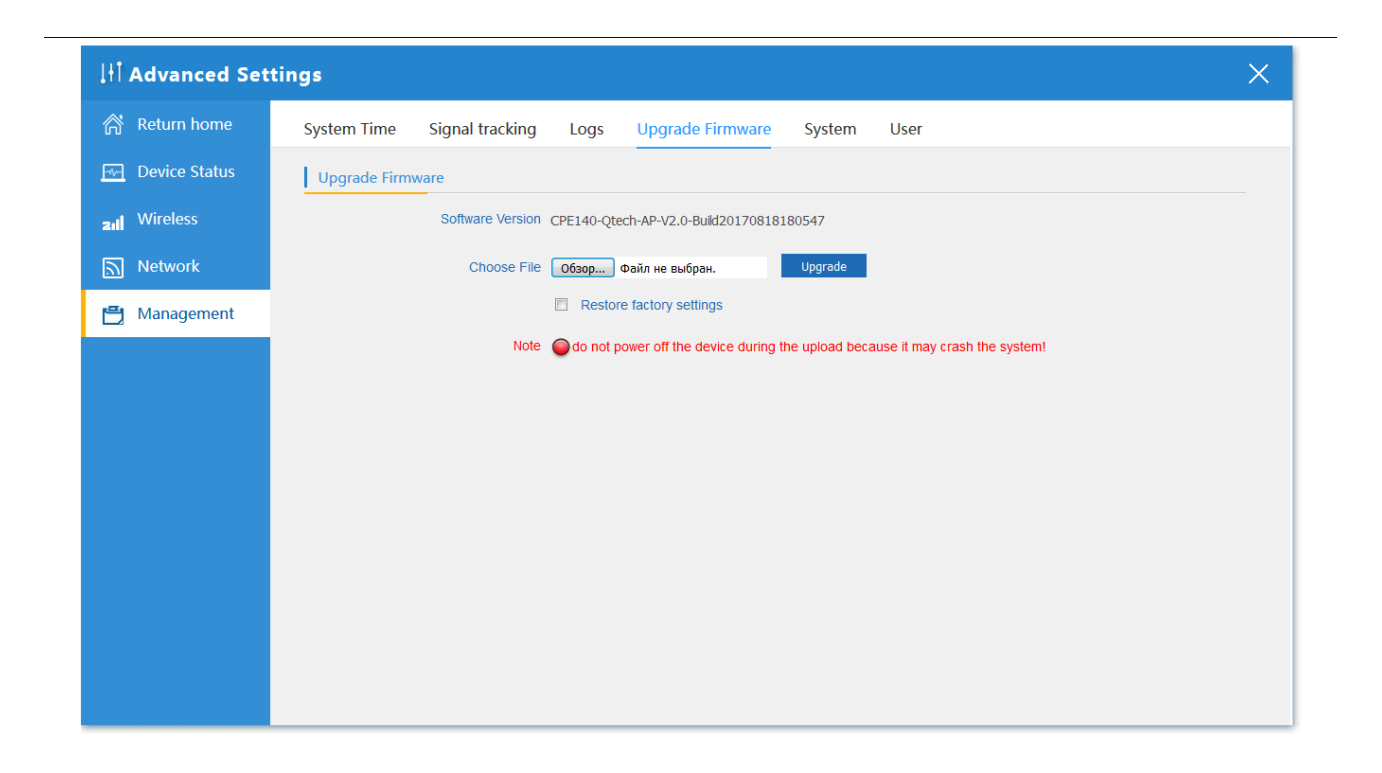

### System

### Save/Reload Settings

Сохранение/загрузка настроек системы, сброс к заводским настройкам, перезагрузка СРЕ

| 내 Advanced Set       | tings                                                         | × |
|----------------------|---------------------------------------------------------------|---|
| 谷 Return home        | System Time Signal tracking Logs Upgrade Firmware System User |   |
| Device Status        | Save/Reload Settings                                          | _ |
| <b>zıli</b> Wireless | Backup Backup                                                 |   |
| Network              | Restore Обзор Файл не выбран. Restore                         |   |
| 💾 Management         | Reset Default Reset Default                                   |   |
|                      | Reboot Reboot                                                 |   |
|                      |                                                               |   |
|                      |                                                               |   |
|                      |                                                               |   |
|                      |                                                               |   |
|                      |                                                               |   |
|                      |                                                               |   |
|                      |                                                               |   |

# User

\_\_\_\_

Изменение имени пользователя и пароля входа в систему

|                   | tings                                                         | × |
|-------------------|---------------------------------------------------------------|---|
| \land Return home | System Time Signal tracking Logs Upgrade Firmware System User |   |
| Device Status     | User                                                          |   |
| zıl Wireless      | User name admin                                               |   |
| Network           | Old Password                                                  |   |
| 💾 Management      | Password                                                      |   |
|                   | Confirm Password                                              |   |
|                   |                                                               |   |
|                   |                                                               |   |
|                   |                                                               |   |
|                   |                                                               |   |
|                   |                                                               |   |
|                   |                                                               |   |
|                   | Apply                                                         |   |
|                   |                                                               |   |